## 一、APP 下载及登录

1. 扫描二维码或在应用商店下载"今日校园"APP

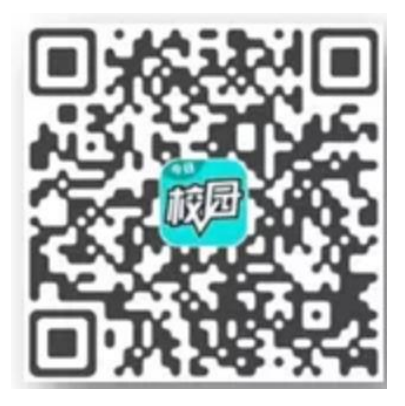

2.打开今日校园,点击右下角学工号

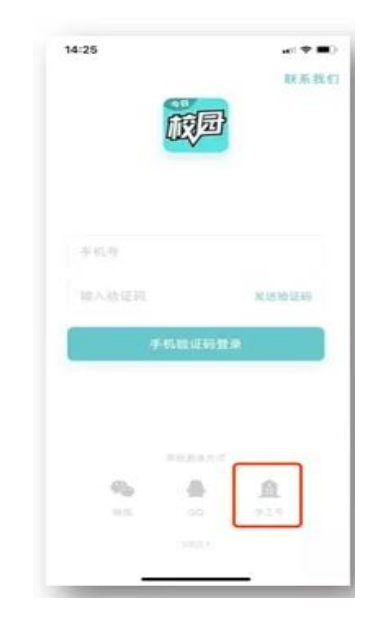

3.点击右上角的【切换】选择对应的学校名称,输入正确的账号/密码(就是我校数字校园平台登录的账号,未使用过今日校园的用户账号为学号,密码默认身份证后六位),点击登录

4.点击进入我的大学,进入校内服务应用,如下图:

| ≝.all <sup>38.4</sup><br>K/s                    | 今日校园                                  | 我的                                                                                                    | <u>७०</u> ⊓<br>大学                                         | E 16:58                     |
|-------------------------------------------------|---------------------------------------|----------------------------------------------------------------------------------------------------|-----------------------------------------------------------|-----------------------------|
| くう<br>(大使)<br>・ ・ (                             | 多日校區<br>联盟」扩<br><sup>立即查看</sup>       | ]<br>招啦!                                                                                                    | <u>S</u>                                                  |                             |
| 四六级查分<br>(一)<br>信息收集                            | 自诊打卡 登<br>回<br>更多                     | ② ③ ③ ③ ④ 福利 学 □ ⑤ □ ③ □ ⑤ □ ③ □ □ | <b>新</b> 自习室 疫                                            | <b>()</b><br>情小百科           |
| <b>周一课表</b><br>快来生成你<br>立即尝试                    | 的专属课表<br>一键生成调                        | 吧                                                                                                    | <                                                         | 2月10日                       |
| <b>加油!共</b><br>一個<br><u>約</u> 加加<br>外出购物<br>程防: | <b>同战疫!</b><br>育備<br>防度<br>、如何全<br>护? | 2020疫情<br>第二次11年<br>一张图署<br>肺炎原:                                                                                                    | 资讯<br>  <b>方公</b><br> 万  <b>台 (点)</b><br> 雪懂:新冠<br> 来是这样… | 更多<br>章<br>第<br>10个音<br>好玩序 |
| <u>ک</u>                                        |                                       | (                                                                                                    | ·)                                                        | Q.                          |

5 在页面选择【信息收集】,进入页面即可看见辅导员发的任务,点击进入后,根据

提示完成内容并提交即可。

| <               | 合肥幼儿师范高等专科学校 ~ Q |         |                       |      |  |  |
|-----------------|------------------|---------|-----------------------|------|--|--|
| 亲爱的同学,欢迎来到校内版块  |                  |         |                       |      |  |  |
| ③ 该版块内容均由学校官方提供 |                  |         |                       |      |  |  |
| 我的朋             | 服务               |         |                       | 编辑   |  |  |
| 校内期             | <b>股务</b><br>2   | 点击右上角() | [編] 进行添加<br>[♥]<br>签到 | 活动报名 |  |  |
| 5               | 2                | 6       |                       |      |  |  |
| 辅导员             | 通知               | 查寝      |                       |      |  |  |
|                 |                  |         |                       | 8    |  |  |

注意事项: 自己已确认无误正式提交;